## Sök upp Basetoolinnehåll inom ett specifikt område.

Om du arbetar med en karta och vill veta vilket Basetoolinnehåll som finns i närheten av ett visst område, kan du göra det genom att skapa ett hjälpmedel i form av en intressepunkt och på den ange en geoposition någonstans i det områdets mitt.

Utifrån denna intressepunkt kan du sedan söka innehåll på en av radie 2, 3, 5 eller 10 km.

## Börja med att skapa den punkt som du vill utgå ifrån när du ska söka Basetoolinnehåll.

Välj "Kartinnehåll" – "Intressepunkter" i vänster menyn.
 Skapa en intressepunkt och döp den förslagsvis till "Sök-poi"

Vid "Typ" väljer du "Startpunkt". För att intressepunkten inte ska synas publikt på din kartat låter du bli att aktivera den.

Klicka på "Markera på karta". Markera en central plats i det område där du vill hitta Basetoolinnehåll.

Klicka på "OK" Glöm inte att spara.

| Importera                                        | Svenska             | ¢       | Svenska 🗘    |
|--------------------------------------------------|---------------------|---------|--------------|
| Intressepunkt                                    | "NAMN               |         | NAMN         |
| Leder                                            |                     |         |              |
| Områden                                          | BESKRIVNING         |         | BESKRIVNING: |
| Dokument och länkar                              | B <i>I</i> <u>U</u> |         |              |
| Övriga inställningar                             |                     |         |              |
| ▶ Hantera                                        |                     |         |              |
| Till publiceringssidan 🔉                         |                     |         |              |
|                                                  |                     |         |              |
| DIREKT PUBLICERING<br>Hotell Ambassadör - Rör ej |                     |         |              |
| Direktinformation                                |                     |         |              |
|                                                  |                     |         |              |
| <ul> <li>Administrativt</li> </ul>               |                     |         |              |
|                                                  | Startpunkt          | ÷       |              |
|                                                  |                     | 1       |              |
|                                                  | Aktivera INTE       |         |              |
|                                                  | Markera p           | å karta |              |
|                                                  | $\rightarrow$       | Spara   |              |

Använd din intressepunkt för att hitta Basetoolinnehåll som finns i närheten av punkten.

 Välj "Kartinnehåll" – "Intressepunkt" i den svarta menyn till vänster. Klicka på "Lägg till Basetoolinnehåll"

| ŀ   | Basinformation *         | INTRESSEPUNKT                                             |
|-----|--------------------------|-----------------------------------------------------------|
| T   | Kartinnehåll *           |                                                           |
|     | Importera                |                                                           |
|     | Intressepunkt            | Sortera efter Áldsta först 🗘                              |
|     | Leder                    |                                                           |
|     | Örrefeler                | Status Namn Typ                                           |
|     | Områden                  | Sāby Västerskog NR     Redigera     Förhandsgranska     X |
|     | Dokument och länkar      |                                                           |
| ►   | Övriga inställningar     | Sök-poi     Redigera     Förhandsgranska     X            |
| ►   | Hantera                  | BASETOOLINNEHÅLL                                          |
|     | Till publiceringssidan > | + Lägg till Basetoolinnehåll                              |
| DIR | REKT PUBLICERING         | Namn                                                      |

I det första fältet väljer du "Sök-poi".

Vill du, kan du göra ytterligare filtrering i de andra två fälten.

| LÄGG TILL BASETOOLINNEHÅLL                           |            |                 | ×          |  |  |
|------------------------------------------------------|------------|-----------------|------------|--|--|
| Sök  Ytterligare filtrering                          |            |                 |            |  |  |
| Sök-poi 🗘 Välj                                       | Välj       | <b>*</b>        | - 1        |  |  |
| Namn                                                 | Тур        | Huvudverksamhet | Ort        |  |  |
| Föreningen Brukskultur Åtvidaberg<br>Mormorsgruvan   | Verksamhet | Ja              | ÅTVIDABERG |  |  |
| Företagets kontaktuppgifter                          |            |                 | Lägg       |  |  |
| Åtvidaberg Golf Resort AB<br>Trädgårdshotellet       | Verksamhet | Ja              | Åtvidaberg |  |  |
| Företagets kontaktuppgifter                          |            |                 | Lägg       |  |  |
| <b>Åtvidabergs kommun</b><br>Musikquiz #sommariÅtvid | Evenemang  | Ja              | ÅTVIDABERG |  |  |
| Företagets kontaktuppgifter                          |            |                 | Lägg       |  |  |

Du kan återanvända din "Sök-poi" genom att ändra dess kartposition och på så sätt hitta annat Basetoolinnehåll som finns vid andra leder.